## Chiusura del relè a una data ora

Per impostare l'ora di chiusura del relè, dopo la quale il varco non può più essere aperto, bisogna innanzitutto assicurarsi che il tipo di controllo del

dispositivo sia impostato su Controllo Accessi o Controllo Accessi e presenze. Dal menu principale Controllo Accessi Dispositivi entrare nella scheda del

dispositivo tramite il click su Modifica e nella scheda Impostazioni generali selezionare e salvare l'impostazione corretta dal menu a tendina Tipo

## Controllo.

| Tipo                            | Modello            | Nome                |
|---------------------------------|--------------------|---------------------|
| Controllo Accessi               | Seleziona 👻        | Totem Web Infordata |
| ٩                               | Cariala            | Indivision ID       |
| Presenze                        | senale             |                     |
| Controllo Accessi               |                    |                     |
| Controllo Accessi e<br>Presenze | Codice<br>Versione | Livello Batt        |
|                                 |                    |                     |

Concludiamo l'operazione entrando nella scheda del varco tramite il percorso dal menu principale Controllo accessi Varchi e il pulsante Modifica

| Invia comandi remoti ai dispositivi<br>Intare il button |           | , quindi definire l'orario di chiusura a destra del campo |  |
|---------------------------------------------------------|-----------|-----------------------------------------------------------|--|
| Orario di chiusura forzata                              |           |                                                           |  |
| 🥑 Invia comandi remoti ai dispositivi                   |           |                                                           |  |
| Schema orario di apertura forzata                       | Seleziona |                                                           |  |
| Orario di chiusura forzata                              | 20:00     |                                                           |  |
| Durata relè                                             | 20 ÷:     | 00                                                        |  |
| 🥑 Mostra il pulsante APRI VARCO                         |           |                                                           |  |
| 🕑 Mostra il pulsante CHIUDI VARCO                       |           |                                                           |  |
| Attustavi sportuvs o conceri cellosseti                 |           |                                                           |  |

Ricordarsi anche di selezionare gli attuatori collegati al dispositivo a fianco del campo

Attuatori apertura e sensori collegati

9